WHITEPAPER

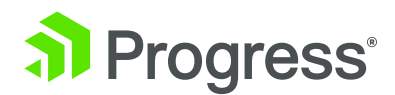

## ODBC CONNECTIVITY BETWEEN SQL AND COGNOS BI SERVERS

## Table of Contents

| 4  |
|----|
| 5  |
| 6  |
| 10 |
| 11 |
|    |

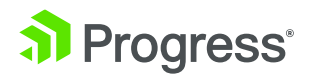

IBM recommends Progress® DataDirect® for ODBC drivers for connecting IBM Cognos BI Server to data located in Microsoft SQL Server. IBM Cognos customers can experience superior data access performance and greatly simplified setup via the drivers' streamlined wire protocol architecture. The following tutorial will help you get connected to SQL Server as quickly as possible so that you can start using Cognos to access SQL Server data today.

#### The Preliminary Steps Are

- 1. Install IBM Cognos 8 Business Intelligence Server on Linux.
- **2.** Setup The Great Outdoors Company Sample with SQL Server as the reporting database.
- 3. Install Progress DataDirect for ODBC using the instructions in the Progress DataDirect for ODBC Installation Guide. You can download a free, 15-day trial of the IBM-certified Progress DataDirect drivers from http://forms.progress.com/ forms/cognos53

#### The Following Sections Describe the Next Steps Needed to Use your ODBC Driver with the IBM Cognos BI Server

- 1. Configure the ODBC Data Source to SQL Server reporting database
- 2. Restart the IBM Cognos 8 Service from the IBM Cognos Configuration Console
- 3. Configure ODBC Connection to SQL Server in IBM Cognos Administration
- 4. Run Sample Report, "Gross Profit for Bella Eyewear Brand"

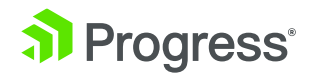

# Configure ODBC Data Source to SQL Server Reporting Database

Set up the ODBC environment, configure the SQL Server data source, and test connect by following the instructions from the document "Quick Start: Progress DataDirect Connect Series for ODBC Drivers on UNIX and Linux."

A Linux-based example of the odbc.ini configuration file with data sources for GOSALES and GOSALESDW sample databases is below:

[ODBC Data Sources] SQLServer Wire Protocol=Progress DataDirect 5.3 SQL Server Wire Protocol

[ODBC] IANAAppCodePage=4 InstallDir=/opt/odbc32v53 Trace=0 TraceFile=odbctrace.out TraceDll=/opt/odbc32v53/lib/odbctrac.so

[GOSALES] Driver=/opt/odbc32v53/lib/ivmsss23.so Description=Progress DataDirect 5.3 SQL Server Wire Protocol Address=ntsl2003a,1433 Database=gosales

[GOSALESDW] Driver=/opt/odbc32v53/lib/ivmsss23.so Description=Progress DataDirect 5.3 SQL Server Wire Protocol Address=ntsl2003a,1433 Database=gosalesdw

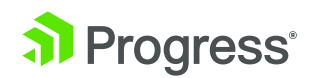

A sample Linux-based environment is below that assumes the Cognos BI Server has been installed to /opt/Cognos/c8, and the connect for ODBC drivers have been installed into /opt/odbc32v53:

[root@lxslrhel4a c8]# echo \$LD \_ LIBRARY \_ PATH /opt/cognos/c8/bin:/opt/odbc32v53/lib [root@lxslrhel4a c8]# echo \$ODBCINI /opt/odbc32v53/odbc32v53.ini

#### Restart the IBM Cognos 8 Service from the IBM Cognos Configuration Console

Setup Cognos 8 BI environment shared library path such that c8\_ location/bin is listed before the ODBC shared library path. Shared library paths are listed below by platform.

AIX: LIBPATH HP-UX: SHLIB\_PATH Solaris: LD\_LIBRARY\_PATH Linux: LD\_LIBRARY\_PATH

For example, on Linux, the shared library path looks like

[root@lxslrhel4a c8]# echo \$LD \_ LIBRARY \_ PATH/opt/ cognos/ c8/bin:/opt/odbc32v53/lib

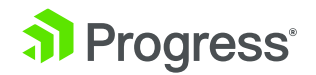

#### Configure ODBC Connection to SQL Server in IBM Cognos Administration

**1.** Open the IBM Cognos Connection by connecting to the IBM Cognos 8 portal and clicking IBM Cognos Content on the Welcome page.

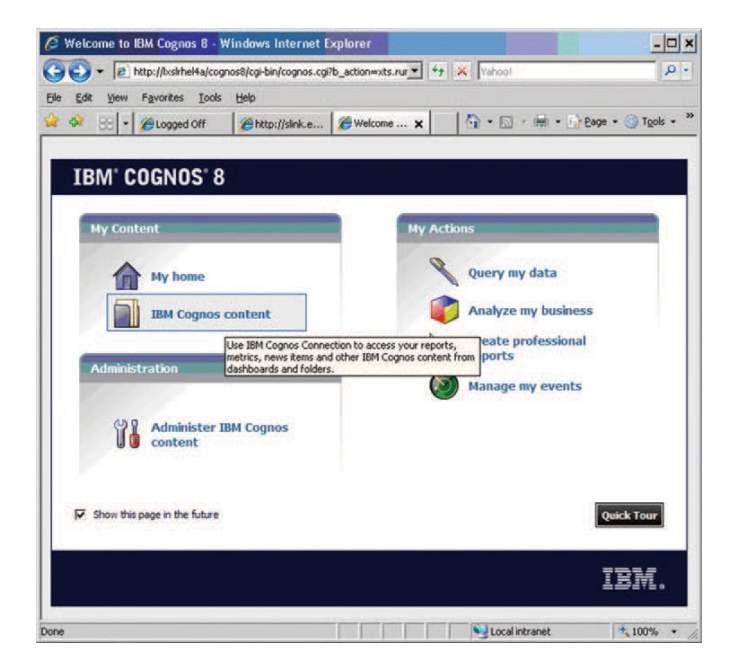

**2.** In the upper-right corner, click Launch, IBM Cognos Administration.

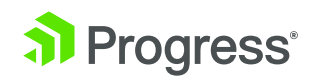

| 🦉 Public Folders - IBM Cognos              | Connection - Wind      | lows Internet Explor | er          |                                                                  | - 0 ×                                                                           |
|--------------------------------------------|------------------------|----------------------|-------------|------------------------------------------------------------------|---------------------------------------------------------------------------------|
| 🕒 🗣 🖉 http://lxslrhel4a/cogr               | nos8/cgi-bin/cognos.cg | ?b_action=xts.rur    | Yahoo!      |                                                                  | ۶.                                                                              |
| Ele Edit View Favorites Lools              | Help                   |                      |             |                                                                  |                                                                                 |
| 🙀 🕸 🙁 🔹 🌈 Logged Off                       | Chttp://slink.e        | Public Fol 🗙         | 🔄 🕤 • 🛅 ·   | • 🖶 • 🔂 Bage • 🍈 To                                              | ols * »                                                                         |
| IBM Cognos Connection                      |                        | 0                    | Q           | 🛉 🛉 🔹 🕯 👻 Launch 🕶                                               | 8 -                                                                             |
| Public Folders <u>My</u><br>Public Folders | Folders                | <b>III</b> 33        | Entries:    | Query Studio<br>Analysis Studio<br>Report Studio<br>Event Studio | 10<br>10<br>10<br>10<br>10<br>10<br>10<br>10<br>10<br>10<br>10<br>10<br>10<br>1 |
| □ Name ♦                                   |                        | Modified 0           | 4           | Drill-through Definitions                                        |                                                                                 |
| 🗂 🗀 Samples                                |                        | September 28, 2009   | 11:17:40 AM | BM Cognos Administration                                         |                                                                                 |
|                                            |                        |                      |             |                                                                  |                                                                                 |
|                                            |                        |                      | Localin     | tranat 🕴 (009                                                    |                                                                                 |

- **3.** Click the Configuration tab.
- **4.** Click the new data source button.

| IBM Cognos Adn     | ministration -         | Windows Internet Explorer                        |                                | - 🗆 ×           |
|--------------------|------------------------|--------------------------------------------------|--------------------------------|-----------------|
| 🕘 🕤 🔹 🙋 http       | ://lxslrhel4a/cog      | nos8/cgi-bin/cognos.cgi?b_action=cogadr_         | Yahoo!                         | ρ.              |
| Eile Edit Yiew Fa  | avorites <u>T</u> ools | Help                                             |                                |                 |
| 🖌 🕸 🛛 😹 🖌 🎉        | Logged Off             | Cogn ×                                           | 🔄 • 🖾 - 🖶 • 🔂 Page •           | • 🕜 Tools • *   |
| IBM Cognos Admi    | inistration            |                                                  | Ø   ♠ • ≒ i •                  | Launch - ? -    |
| Status             | Security               | Configuration                                    |                                | 4.6             |
| Data Source Con    | nnections              | Directory > Cognos                               | 6                              | X d             |
| Content Administra | ation                  |                                                  | Entries: 1 - 2 O               | lew Data Source |
| Drintere           | in condets             | 🔽   🕸   Name 🔺                                   | Modified 0                     | Actions         |
| Stules             |                        | C f great outdoors sales                         | September 24, 2010 12:03:36 PM | More            |
| Portlets           |                        | great outdoors warehouse                         | September 24, 2010 12:03:51 PM | More            |
| Constraint and Se  | andrar                 | Last refresh time: September 24, 2010 3:53:01 PM |                                |                 |
|                    |                        |                                                  |                                |                 |
|                    |                        |                                                  |                                |                 |
|                    |                        |                                                  |                                |                 |
|                    |                        |                                                  |                                |                 |
|                    |                        |                                                  |                                |                 |
|                    |                        |                                                  |                                |                 |
|                    |                        |                                                  |                                |                 |
|                    |                        |                                                  | Second Intranet                | * 100% *        |

**5.** In the Name box, type great\_outdoors\_sales and then click Next.

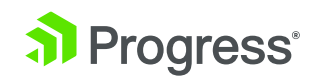

| File Edit View          | Favorites Toole   | Help                           |                        | - Sec. C                     |                    |
|-------------------------|-------------------|--------------------------------|------------------------|------------------------------|--------------------|
| 🔆 🗞 88 -                | Cogged Off        | http://slink.e                 | 🔏 IBM Cogn 🗙           | <b>(</b> ] • (2) • (2) • (3) | Page • 🌀 Tgols • * |
| IBM Cognos Ad           | ministration      |                                |                        | 🖻   🏦 = 坑                    | i • Launch • ? •   |
| Status                  | Security          | Configura                      | tion                   |                              | 4.6                |
| Data Source             | Connections       | Specify a name a               | nd description - New D | Data Source wizard           | Help X             |
| Portiets Ospatchers and | <u>I Services</u> | Screen tip:                    |                        |                              | ×                  |
|                         |                   | Location:<br>Directory > Cogno | s                      |                              |                    |
|                         |                   | Cancel                         | < Back Next :          | Finsh                        |                    |
|                         |                   |                                |                        |                              |                    |

**6.** In the connection page, choose Microsoft SQL Server (ODBC), select an isolation level, and then click Next.

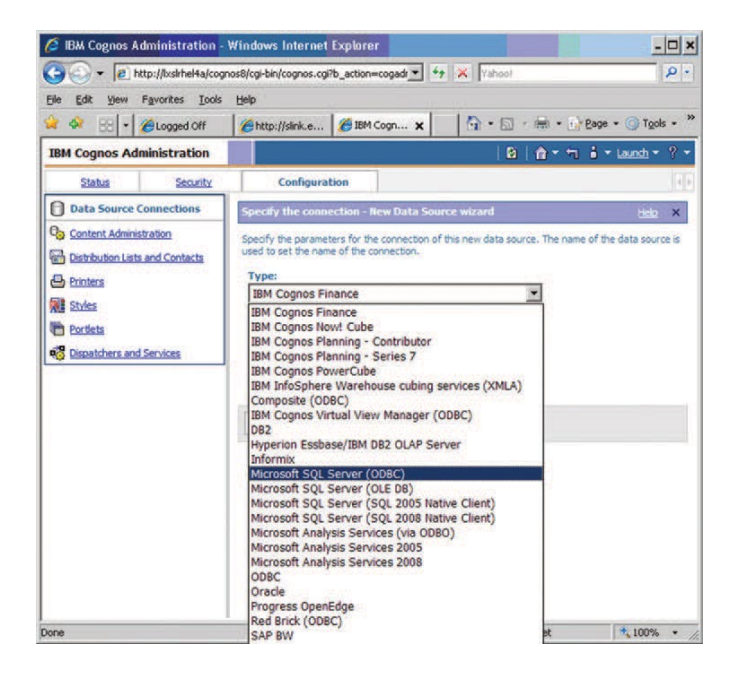

**7.** The connection string page for the selected database appears. In the Database name box, type the ODBC Data Source name configured in the odbc.ini file, GOSALES.

IBM Cognos 8 samples require TCP/IP connectivity with SQL Server. Ensure the SQL Server Security is set to SQL Server and Windows, instead of Windows Only. The samples use SQL Server security for authentication.

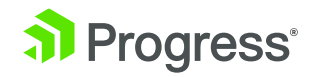

| 🍰 🐟 🙁 🖣 🌈 Logged Off                                                                                                    | http://slink.e                                                                                                    | 🔏 IBM Cogn 🗙                                                                                                    | 🔂 • 🖾 • 📾 • 🔐    | age + 🍈 Tools +         |
|----------------------------------------------------------------------------------------------------|----------------------------------------------------------------------------------------------------|----------------------------------------------------------------------------------------------------|------------------|-------------------------|
| IBM Cognos Administration                                                                                                    |                                                                                                    |                                                                                                    | B)   🏦 = 🕤       | i - <u>Launch</u> - ? - |
| Status Security                                                                                                    | Configurat                                                                                                    | tion                                                                                                    |                  |                         |
| Data Source Connections     Gentent Administration     Destruction Lists and Contacts     Printers     Studes     Consent Source Contacts     Destruction Lists and Contacts     Destruction Lists and Contacts     Destruction Lists and Contacts     Destruction Lists and Contacts     Destruction Lists and Contacts     Destruction Lists and Contacts | ODBC data source<br>GOSALES<br>ODBC connect st<br>Collation sequen<br>Collation sequen<br>Collation sequen<br>Connect time<br>Connect time<br>0<br>Connect time<br>0<br>Sepont the time in single<br>0<br>Sepont the time in single<br>0<br>Sepont the | xes<br>xing:<br>xing:<br>conoudly<br>seconds, in which you we<br>beconds, in which you we<br>is a required and whether<br>toon<br>mespace:<br>is<br>rd:<br>rd: | e group can use: | at for your reply       |

**8.** Under Signons, select the check boxes of both Password and the Create a signon that the Everyone group can use, type the user ID and password for the user that you created when you restored the databases, and then click Finish.

| 🦉 IBM Cognos Administratio                                                                                                    | m - Windows Internet Explorer                                                                                                    | - 🗆 ×                   |
|----------------------------------------------------------------------------------------------------|----------------------------------------------------------------------------------------------------|-------------------------|
| 🕒 🗸 🖉 http://bsk/hel4a                                                                                                    | /cognos8/cgi-bin/cognos.cgi?b_action=cogadr 💌 🍫 🗙 🕅 Yahool                                                                                                    | P -                     |
| Elle Edit View Favorites I                                                                                                    | ools Help                                                                                                    |                         |
| 🙀 🏘 🙁 🔹 🌈 Logged Ofi                                                                                                    | 🏉 http://slink.e 🏉 IBM Cogn 🗙 🛛 🐴 🔹 🔂                                                                                                    | Page + 💮 Tools + »      |
| IBM Cognos Administratio                                                                                                    | i 🖻   🏦 + 坑                                                                                                    | 🛔 🕶 <u>Launch</u> 🍝 💡 🕶 |
| Status Securi                                                                                                    | 2 Configuration                                                                                                    |                         |
| Data Source Connections                                                                                                    | Test the connection - New Data Source wizard                                                                                                    | Help X                  |
| Distribution Lists and Contacts     Distribution Lists and Contacts     Distribution     Printers     Printers     Portless     Distribution and Services | Connection string:<br>^User ID-*/Passmord:JCCAL;55;05N=GOSALE5;UID=*Ve;PV/D=*%<br>s:geSTVC=090/0@COLSEC=<br>Test<br>Dispatcher:<br>http://kahfelda.datadirect.com/9300/p2pd (Configuration)<br>Test the connection using:<br>User ID: |                         |
|                                                                                                    | sa                                                                                                    |                         |
|                                                                                                    | Password:                                                                                                    |                         |
|                                                                                                    | Close                                                                                                    |                         |
| Done                                                                                                    | - Second Intranet                                                                                                    | * 100% -                |

**Tip:** To test whether the parameters are correct, click Test the connection....Click Finish.

**Note:** The connection string must contain SS for SQL Server connectivity using the Progress DataDirect for ODBC driver: ^User ID:^?Password:;LOCAL;SS;DSN=GOSALES;UID=%s;PWD= %s;@ASYNC=0@0/0@COLSEQ=

**9.** Repeat steps 4 to 9 for the GOSALESDW samples database or schema, and type great\_outdoors\_warehouse in step 5.

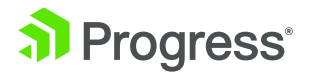

#### Run Sample Report, "Gross Profit for Bella Eyewear Brand"

1. From Cognos Home, navigate to Public Folders > Samples > Models > GO Sales (query).

**2.** Run the report to fetch data back from the SQL Server Reporting Database, Gross Profit for Bella Eyewear Brand.

| 01000110                                                                                                    | fit for Bella                                                                     | Eyewear Brand - Cog                                                                                                    | nos Viewer - Wi                                                                                                    | indows Inte   | ernet Explorer     |                      |                     |
|----------------------------------------------------------------------------------------------------|-----------------------------------------------------------------------------------|----------------------------------------------------------------------------------------------------|----------------------------------------------------------------------------------------------------|---------------|--------------------|----------------------|---------------------|
| 0-1                                                                                                    | http://ksirh                                                                      | el4a/cognos8/cgi-bin/cogn                                                                                                    | os.cgi                                                                                                    | • • •         | × Yahoot           |                      | ρ.                  |
| e Edit Vie                                                                                                    | w Favorites                                                                       | Iools Help                                                                                                    |                                                                                                    |               |                    |                      |                     |
| * 6                                                                                                    | Gross Profit for                                                                  | Bella Eyewear Brand - Cog                                                                                                    | nos Viewer                                                                                                    | 1             | <b>☆</b> • ⊠ •     | 🖶 • 🔂 Page •         | 🕜 Tgols 🔹 3         |
| ognos Viev                                                                                                    | ver - Gross P                                                                     | rofit for Bella Eyewe                                                                                                    | ar Brand                                                                                                    |               |                    | 1                    | About               |
|                                                                                                    |                                                                                   | B                                                                                                    | eep this version -                                                                                                    | D the         |                    | - Add this rep       | ort - 🔍 -           |
|                                                                                                    |                                                                                   | Groce Profit                                                                                                    | for Bolla                                                                                                    | Evouvos       | Prand              |                      | -                   |
|                                                                                                    |                                                                                   | OIOSS FIOID                                                                                                    | TOT Bella                                                                                                    | Lyewea        | II DIAIIU          |                      |                     |
|                                                                                                    |                                                                                   |                                                                                                    | 2005                                                                                                    |               |                    |                      |                     |
| Y ((Produc                                                                                                    | t name contains                                                                   | Bella OR Product name co                                                                                                    | ntains ~> OR Prod                                                                                                    | uct name cont | tains benn ) OR Pr | roduct name contains | 열다)                 |
| Salac regi                                                                                                    | on: Amorica                                                                       |                                                                                                    |                                                                                                    |               |                    |                      |                     |
| Sales Tegi                                                                                                    | Destudier of                                                                      | Dead at a set and when                                                                                                    | Constant                                                                                                    | 1             |                    |                      |                     |
| Frequence type                                                                                                    | Rela                                                                              | Product name and color<br>Bella - Elve                                                                                                    | eross pront                                                                                                    |               |                    |                      |                     |
| Lyenear                                                                                                    | Dela                                                                              | Rala . Dick                                                                                                    | \$1 195 307 97                                                                                                    |               |                    |                      |                     |
|                                                                                                    |                                                                                   | Rella - Silver                                                                                                    | \$431,840,20                                                                                                    |               |                    |                      |                     |
|                                                                                                    |                                                                                   | Rella . White                                                                                                    | \$1 856 505 35                                                                                                    |               |                    |                      |                     |
|                                                                                                    |                                                                                   | Bella - Vellow                                                                                                    | \$45 223 73                                                                                                    |               |                    |                      |                     |
|                                                                                                    |                                                                                   | DENO - TENVIV                                                                                                    | 343,223.73                                                                                                    |               |                    |                      |                     |
|                                                                                                    | Rolla                                                                             |                                                                                                    | 63 870 007 03                                                                                                    |               |                    |                      |                     |
| Fuerrear                                                                                                    | Bella                                                                             |                                                                                                    | \$3,879,003.92                                                                                                    |               |                    |                      |                     |
| Eyewear                                                                                                    | Bella                                                                             |                                                                                                    | \$3,879,003.92<br>\$3,879,003.92<br>\$3,879,003.92                                                                                                    |               |                    |                      |                     |
| Eyewear<br>Americas                                                                                                    | Bella                                                                             |                                                                                                    | \$3,879,003.92<br>\$3,879,003.92<br>\$3,879,003.92                                                                                                    |               |                    |                      |                     |
| Eyewear<br>Americas<br>Sales regio                                                                                                    | Bella<br>on: Asia Pac                                                             | ific                                                                                                    | \$3,879,003.92<br>\$3,879,003.92<br>\$3,879,003.92                                                                                                    |               |                    |                      |                     |
| Eyewear<br>Americas<br>Sales regin<br>Product type                                                                                       | Bella<br>on: Asia Pac                                                             | ific<br>Product name and color                                                                                                    | \$3,879,003.92<br>\$3,879,003.92<br>\$3,879,003.92<br>Gross profit                                                                                                    |               |                    |                      |                     |
| Eyewear<br>Americas<br>Sales regiu<br>Product type<br>Eyewear                                                                            | Bella<br>on: Asia Pac<br>Product name<br>Bela                                     | ific<br>Product name and color<br>Bella - Blue                                                                                                    | \$3,879,003.92<br>\$3,879,003.92<br>\$3,879,003.92<br>Gross profit<br>\$205,403.86                                                                                                    |               |                    |                      |                     |
| Eyewear<br>Americas<br>Sales regin<br>Product type<br>Eyewear                                                                            | Bella<br>on: Asia Pac<br>Product name<br>Bela                                     | ific<br>Product name and color<br>Bella - Blue<br>Bella - Pink                                                                                                    | \$3,879,003.92<br>\$3,879,003.92<br>\$3,879,003.92<br>Gross profit<br>\$205,403.86<br>\$865,946.86                                                                                                    |               |                    |                      |                     |
| Eyewear<br>Americas<br>Sales regli<br>Product type<br>Eyewear                                                                            | Bella<br>on: Asia Pac<br>Product name<br>Bella                                    | ific<br>Product name and color<br>Bello - Blue<br>Bello - Pink<br>Bello - Silver                                                                                                    | \$3,879,003.92<br>\$3,879,003.92<br>\$3,879,003.92<br>Gross profit<br>\$205,403.86<br>\$365,946.86<br>\$314,987.99                                                                                                    |               |                    |                      |                     |
| Eyewear<br>Americas<br>Sales regii<br>Product type<br>Eyewear                                                                            | Bella<br>on: Asia Pac<br>Product name<br>Bela                                     | Ific<br>Product name and color<br>Bella - Blue<br>Bella - Blue<br>Bella - Silver<br>Bella - White                                                                                                    | \$3,879,003.92<br>\$3,879,003.92<br>\$3,879,003.92<br>Gross profit<br>\$205,403.86<br>\$865,946.86<br>\$314,987.99<br>\$1,321,496.80                                                                                                    |               |                    |                      | 3.                  |
| Eyewear<br>Americas<br>Sales regil<br>Product type<br>Eyewear                                                                            | Bella<br>on: Asia Pac<br>Product name<br>Bela                                     | ific<br>Product name and color<br>Bela - Blue<br>Bela - Pink<br>Bela - Pink<br>Bela - Vihte<br>Bela - Yelow                                                                                                    | \$3,879,003.92<br>\$3,879,003.92<br>\$3,879,003.92<br>Gross.profit<br>\$205,403.86<br>\$305,940.86<br>\$314,987.99<br>\$1,321,496.80<br>\$36,945.64                                                                                                    |               |                    |                      | a<br>G <del>u</del> |
| Eyewear<br>Americas<br>Sales regin<br>Product type<br>Eyewear                                                                            | Bella<br>Don: Asia Pace<br>Product name<br>Bella<br>Bella                         | ific<br>Product name and color<br>Bella - Blue<br>Bella - Pink<br>Bella - Pink<br>Bella - Shiver<br>Bella - Yellow                                                                                                    | \$3,879,003.92<br>\$3,879,003.92<br>\$3,879,003.92<br>Gross.profit<br>\$205,403.86<br>\$365,946.86<br>\$314,987.99<br>\$1,321,496.80<br>\$16,945.64<br>\$2,724,781.15                                                                                                    |               |                    |                      | 31 <del></del>      |
| Eyewear<br>Americas<br>Sales regi<br>Product type<br>Eyewear                                                                             | Bella<br>Product name<br>Bella<br>Bella                                           | ific<br>Product name and color<br>Bela - Biue<br>Bela - Shiver<br>Bela - Shiver<br>Bela - Yellow                                                                                                    | \$3,879,003.92<br>\$3,879,003.92<br>\$3,879,003.92<br>\$3,879,003.92<br>\$205,403.86<br>\$305,946.86<br>\$314,987.99<br>\$1,321,496.80<br>\$15,945.64<br>\$2,724,781.15<br>\$2,724,781.15                                                                                                    |               |                    |                      | _                   |
| Eyewear<br>Americas<br>Sales regi<br>Product type<br>Eyewear<br>Eyewear<br>Asia Pacific                                                  | Bella On: Asia Pac Product name Della Bella                                       | HC<br>Productname and color<br>Bela - Shue<br>Bela - Shuer<br>Bela - Shuer<br>Bela - Shuer<br>Bela - White<br>Bela - Yelow                                                                                                    | \$3,879,003.92<br>\$3,879,003.92<br>\$3,879,003.92<br>\$3,879,003.92<br>\$205,403.86<br>\$305,946.86<br>\$314,987.99<br>\$1,321,496.80<br>\$15,945.64<br>\$2,724,781.15<br>\$2,724,781.15                                                                                                    |               |                    |                      | -                   |
| Eyewear<br>Americas<br>Sales regi<br>Product type<br>Eyewear<br>Eyewear<br>Asia Pacific<br>Sales regi<br>Broduct boo                     | Bella On: Asia Pace Product name Bela Bella Bella Don: Central II                 | ific<br>Product name and color<br>Bella - Flute<br>Bella - Pink<br>Bella - Vinke<br>Bella - Vinke<br>Bella - Vielow                                                                                                    | \$3,879,003.92<br>\$3,879,003.92<br>\$3,879,003.92<br>Cross.profit<br>\$355,403.86<br>\$355,948.86<br>\$314,987.99<br>\$1,321,496.80<br>\$1,321,496.80<br>\$1,321,496.81<br>\$2,724,781.15<br>\$2,724,781.15<br>\$2,724,781.15                                                                                                    |               |                    |                      | _                   |
| Eyewear<br>Americas<br>Sales regil<br>Product type<br>Eyewear<br>Eyewear<br>Asis Pacific<br>Sales regil<br>Product type<br>Frequent type | Bella<br>Product name<br>Bella<br>Bella<br>Droc Central I<br>Product name<br>Rela | Ific<br>Productname and color<br>Bela - Bike<br>Bela - Pink<br>Bela - Silver<br>Bela - White<br>Bela - White<br>Bela - White<br>Bela - Market<br>Bela - Bike<br>Bela - Bike<br>Bela - B | \$3,879,003.92<br>\$3,879,003.92<br>\$3,879,003.92<br>\$3,879,003.92<br>\$3,879,003.92<br>\$3,05,945.64<br>\$314,\$87.99<br>\$1,321,496.80<br>\$15,945.64<br>\$2,724,781.15<br>\$2,724,781.15<br>\$2,724,781.15                                                                                                    |               |                    |                      |                     |
| Eyewear<br>Americas<br>Sales regil<br>Product type<br>Eyewear<br>Eyewear<br>Asia Pacific<br>Sales regil<br>Product type<br>Eyewear       | Bella Product name Bella Bella Product name Bella Product name Bela               | Hic<br>Product name and color<br>Belo - Pink<br>Belo - Shirer<br>Belo - White<br>Belo - White<br>Belo - Vielow<br>Product name and color<br>Belo - Bice<br>Palo - Dice                                                                                                    | \$3,879,003.92<br>\$3,879,003.92<br>\$3,879,003.92<br>\$3,879,003.92<br>\$3,879,003.92<br>\$3,55,403.86<br>\$355,403.86<br>\$314,987,99<br>\$1,321,456.80<br>\$15,945.64<br>\$2,724,781.15<br>\$2,724,781.15<br>\$2,724,781.15<br>\$2,724,781.15                                                                                                    |               |                    |                      | -                   |
| Eyewear<br>Americas<br>Sales regi<br>Product type<br>Eyewear<br>Asia Pacific<br>Sales regi<br>Product type<br>Eyewear                    | Bella Product name Bella Bella Product name Bela                                  | ffic<br>Product name and color<br>Bela - Pink<br>Bela - Stiver<br>Bela - Vielow<br>Bela - Yelow<br>Product name and color<br>Bela - Pink<br>Bela - Bine<br>Bela - Pink                                                                                                    | \$3,879,003.92<br>\$3,879,003.92<br>\$3,879,003.92<br>\$3,879,003.92<br>\$305,940.86<br>\$3055,946.86<br>\$314,987,90<br>\$1,321,496.80<br>\$1,321,496.80\$1,321,495.90<br>\$1,321,495.90\$\$1,321,495.90\$\$1,321, |               |                    |                      | _                   |
| Eyewear<br>Americas<br>Sales regi<br>Product type<br>Eyewear<br>Asis Pacific<br>Sales regi<br>Product type<br>Eyewear                    | Bella Product name Bella Bella Product name Bela Product name Bela                | Ific<br>Productname and color<br>Bela - Bike<br>Bela - Silver<br>Bela - White<br>Bela - White<br>Bela - White<br>Bela - Bike<br>Bela - Bike<br>Bela - Silver<br>Bela - Silver                                                                                                    | \$3,879,003.92<br>\$3,879,003.92<br>\$3,879,003.92<br>\$3,879,003.92<br>\$4,521,543,86<br>\$4,526,543,86<br>\$4,526,543,86<br>\$4,724,768,15<br>\$4,724,781,15<br>\$4,724,781,15<br>\$4,724,781,15<br>\$4,724,781,15<br>\$4,724,781,15<br>\$4,724,781,15<br>\$4,724,781,15<br>\$4,724,781,15<br>\$4,724,781,15<br>\$4,724,781,15<br>\$4,724,781,15<br>\$4,724,781,15<br>\$4,724,781,15<br>\$4,724,781,15<br>\$4,724,781,15<br>\$4,724,785,14<br>\$1,131,156, 86<br>\$1,131,156, 86\\\$1,131,156, 86\\\$1,131,156, 86\\\$1,135,156,156,                                                           |               |                    |                      | -                   |

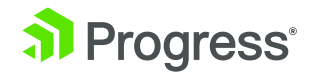

#### Summary

The sample data in the report has been successfully retrieved from SQL Server using the Progress DataDirect ODBC driver. You can now follow these steps to configure ODBC connectivity to your business' reporting data in SQL Server for use in IBM Cognos BI Server.

Progress DataDirect offers 32-bit and 64-bit wire protocol drivers for data sources in addition to SQL Server, including Oracle, DB2, Sybase, MySQL, PostgreSQL, and Informix for all platforms supported by the IBM Cognos BI Server including Windows. Progress DataDirect can meet your IBM Cognos connectivity needs for any data source including mainframe integration with flat files such as VSAM, hierarchical databases such as IMS DB and Adabas, or relational databases such as DB2; or by building a custom driver with the Progress® DataDirect® OpenAccess™ SDK. Please visit web. datadirect.com for more information.

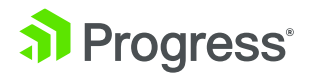

### About Progress

Progress (NASDAQ: PRGS) is a global leader in application development, empowering the digital transformation organizations need to create and sustain engaging user experiences in today's evolving marketplace. With offerings spanning web, mobile and data for on-premises and cloud environments, Progress powers startups and industry titans worldwide, promoting success one customer at a time. Learn about Progress at www.progress.com or 1-781-280-4000.

#### Worldwide Headquarters

Progress, 14 Oak Park, Bedford, MA 01730 USA Tel: +1 781 280-4000 Fax: +1 781 280-4095 On the Web at: www.progress.com Find us on ① facebook.com/progresssw ④ twitter.com/progresssw ④ youtube.com/progresssw For regional international office locations and contact information, please go to www.progress.com/worldwide

Progress and Progress DataDirect are trademarks or registered trademarks of Progress Software Corporation and/or one of its subsidiaries or affiliates in the U.S. and/or other countries. Any other trademarks contained herein are the property of their respective owners.

© 2016 Progress Software Corporation and/or its subsidiaries or affiliates. All rights reserved. Rev 16/05 | 6525-132065

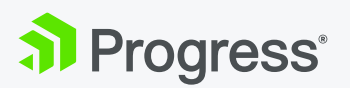